# TUTORIAL Módulo Programa de Gestão - SUAP

#### 1. Servidor - realização da inscrição

No período de inscrição estabelecido em edital estará disponível o link de acesso ao formulário de inscrição ao programa na coluna de notificações da tela principal do SUAP.

ATENÇÃO: Para as vagas no regime integral escolher o edital 29/2022.

Para as vagas do regime parcial, atente-se que para cada percentagem estará especificado ao lado do Edital 30/2022 (como demostrado na imagem abaixo).

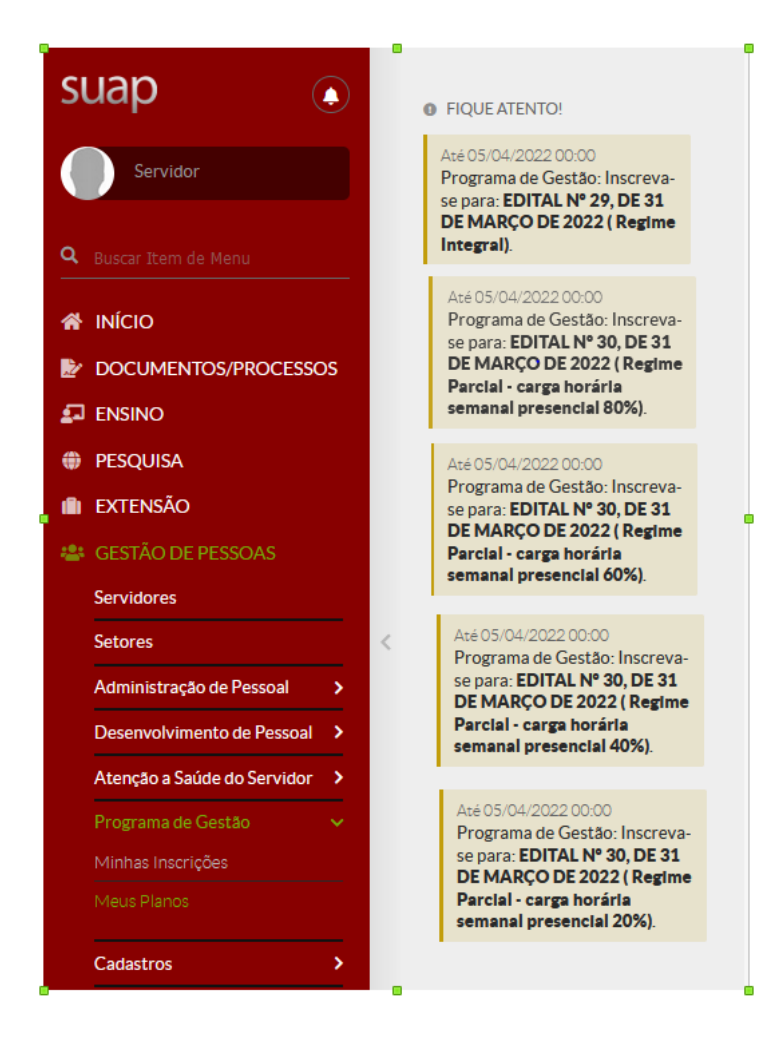

. Servidor - realização da inscrição No formulário de inscrição você terá acesso ao edital e termo de compromisso. Para efetivar a inscrição no programa basta marcar a opção de acordo com as normas do edital e clicar no botão enviar.

| Inicio > Inscrição para Teste de Ed<br>Inscrição para E                                  | atal de Programa de Gestão<br>Edital de Programa de Gestão |
|------------------------------------------------------------------------------------------|------------------------------------------------------------|
| ✓ Dados Gerais                                                                           |                                                            |
| Nome:                                                                                    | NOME DO SERVIDOR                                           |
| Matrícula:                                                                               | XXXXXXXXXX                                                 |
| Campus:                                                                                  | RET                                                        |
| Edital:                                                                                  | NOME DO EDITAL SELECIONADO                                 |
| Modalidade:                                                                              | REGIME - TELETRABALHO OU SEMIPRESENCIAL                    |
| Edital:                                                                                  | VerEdital                                                  |
| Termo de<br>compromisso:                                                                 | teste                                                      |
| ✓ Aceite                                                                                 |                                                            |
| Declaro estar de acoro<br>com as normas do Edit<br>de seleção e o Termo o<br>Compromisso | io  al le .                                                |
| Enviar                                                                                   |                                                            |

. Servidor - acompanhamento da inscrição

O acompanhamento das inscrições e posteriormente os planos de trabalho serão acessados pela opção de menu **GESTÃO DE PESSOAS** -> **Programa de Gestão.** 

| -2: | GESTÃO DE PESSOAS           |   |
|-----|-----------------------------|---|
|     | Servidores                  |   |
|     | Setores                     |   |
|     | Campi                       |   |
|     | Administração de Pessoal    | > |
|     | Desenvolvimento de Pessoal  | > |
|     | Atenção a Saúde do Servidor | > |
|     | Licença Capacitação         | > |
|     | Programa de Gestão          | ~ |
|     | Meus Planos                 |   |
|     | Minhas Inscrições           |   |

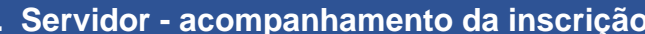

. Servidor - acompanhamento da inscrição Realizada a inscrição, no primeiro momento será observado na tela Minhas inscrições o status inicial pendente, aguardando avaliação.

| Inío | io⇒ Minl | has inscricoes           |                                         |          |                    |
|------|----------|--------------------------|-----------------------------------------|----------|--------------------|
| ~    | Minha    | is Inscrições            |                                         |          |                    |
|      | #        | Edital                   | Modalidade                              | Status   | Planos de Trabalho |
|      | 3        | NOME DO EDITAL ESCOLHIDO | MODALIDADE TELETRABALHO/ SEMIPRESENCIAL | Pendente |                    |

Dado o deferimento da inscrição o status é atualizado e as opções para adicionar e visualizar os planos de trabalho são disponibilizadas.

| # | Edital         | Modalidade                                | Status   | Planos de Trabalho         |
|---|----------------|-------------------------------------------|----------|----------------------------|
| 2 | NOME DO EDITAL | REGIME<br>TELETRABALHO/<br>SEMIPRESENCIAL | Deferida | Adicionar Plano Ver Planos |

#### . Servidor - criação do plano de trabalho

Clicando na opção **Ver Planos** da inscrição deferida você terá acesso ao painel de status dos planos de trabalho. Para criar um novo plano clique na opção **Adicionar Plano** no canto superior direito. Insira a data inicial e final correspondente ao período de atividades do seu plano e clique em **salvar**.

# Planos de Trabalho

| lanos Cadastrados  | Planos Encaminhados | Dianas Autorizadas |                  |  |
|--------------------|---------------------|--------------------|------------------|--|
|                    |                     | Planos Autorizados | Planos Entregues |  |
| lanos Finalizados  |                     |                    |                  |  |
| lanos Cadastrados  | Planos Encaminhados | Planos Autorizados | Planos Entregues |  |
| lanos Finalizados  |                     |                    |                  |  |
| 0 Nenhum plano cad | lastrado.           |                    |                  |  |
|                    |                     |                    |                  |  |

# Adicionar Plano de Trabalho

| * Data de início: |  |
|-------------------|--|
| * Data final:     |  |
| Salvar            |  |

#### . Servidor - registro de atividades no plano de trabalho

Depois de criado, o plano é listado na aba **Planos Cadastrados** no painel de Planos de Trabalho com a opção **Adicionar Atividade** disponível na coluna Ações. Utilize essa opção para iniciar o registro das atividades do plano, ou clique no ícone de lupa na primeira coluna para abrir a tela com a lista de atividades.

| Planos (             | Cadastrados 1       | Planos Encaminhados | Planos A    | utorizados | Planos Entregu | es Planos Finalizados |
|----------------------|---------------------|---------------------|-------------|------------|----------------|-----------------------|
| Planos Cadastrados 1 |                     | Planos Encaminhados | Planos A    | utorizados | Planos Entregu | es Planos Finalizados |
|                      |                     |                     |             |            |                |                       |
| Total                | de 1 item<br>Título |                     | Data Início | Data Fim   | Status         | Ações                 |

#### . Servidor - registro de atividades no plano de trabalho

Clicando no ícone de visualização do plano (lupa) da tela anterior, você terá acesso à **tabela de atividades**, possibilitando adicionar, editar e excluir atividades que farão parte do plano de trabalho para o período.

| Início<br>Pla | Planos de Trabano de trabano de trabano d | rabalho · Planos de<br>rabalho · | Trabalho > Plano de trabalho - 07/03/2022 - 11/03/2022. |                                              |                    |
|---------------|----------------------------------------------------------------------------------------------------|----------------------------------|---------------------------------------------------------|----------------------------------------------|--------------------|
| ~ D           | ados Gerai                                                                                                    | S                                |                                                         |                                              |                    |
|               | Servidor:                                                                                                    | Ronaldo                          | Plano:                                                  | Plano de trabalho - 07/03/2022 - 11/03/2022. |                    |
|               | Data de Início:                                                                                                    | 07/03/2022                       | Data Final:                                             | 11/03/2022                                   | CH Homologada: -   |
|               | Status:                                                                                                    | Cadastrado                       | Ver Histórico                                           |                                              |                    |
|               |                                                                                                    |                                  |                                                         |                                              |                    |
|               |                                                                                                    |                                  |                                                         |                                              | 1                  |
|               |                                                                                                    |                                  |                                                         | + Adicionar Atividade                        | 🖝 Encaminhar Plano |
|               |                                                                                                    |                                  |                                                         |                                              |                    |
| ~ A           | tividades                                                                                                    |                                  |                                                         |                                              |                    |

9 - (Servidor - registro de atividades no plano de trabalho) Clicando no botão Adicionar Atividade você terá acesso ao formulário de inclusão com dois campos para preenchimento, o campo atividade e o campo descrição da atividade.

9.1 - Clicando no campo **atividade** uma lista de opções será apresentada, possibilitando o filtro/busca das opções disponíveis de acordo com o texto digitado. Cada atividade apresenta informações relacionadas a área de trabalho, tempo de execução e entrega, conforme tabela de atividades do IFTO.

9.2 - No campo **descrição da atividade** a atividade pode ;xser detalhada para melhor entendimento no momento da análise e deferimento pela chefia imediata. Depois dos campos preenchidos clique em **Salvar** para registrar a atividade. Repita esses procedimentos até incluir todas as atividades necessárias, de acordo com a carga horária para o período previsto no plano de trabalho.

### Adicionar Atividade

Formulário

| * Atividade:            | Q. Escolha uma opção                                                                                                    |
|-------------------------|----------------------------------------------------------------------------------------------------|
| Descrição da Atividade: | TECNOLOGIA DA INFORMA                                                                                                    |
|                         | Entregas Esperadas: Software implantado/atualizado<br>Tempo Exec. Presencial: 2.00<br>Tempo Exec. Remoto: 2.00<br>Faixa de Complexidade: B - 2h  |
|                         | [TECNOLOGIA DA INFORMAÇÃO] Atualização, implantação e manutenção de software (4h)                                                                |
|                         | Entregas Esperadas: Software implantado/atualizado.<br>Tempo Exec. Presencial: 4.00<br>Tempo Exec. Remoto: 4.00<br>Faixa de Complexidade: C - 4h |

Salvar

#### . Servidor - envio do plano de trabalho

Depois de concluída a tabela de atividades com a carga horária correspondente ao período do plano, clique em **Encaminhar Plano** para análise da chefia imediata.

| Dados G                                            | erais                                                                                                    |                                                                                                    |                         |                  |                                                          |                                                                                              |                    |
|----------------------------------------------------|----------------------------------------------------------------------------------------------------|----------------------------------------------------------------------------------------------------|-------------------------|------------------|----------------------------------------------------------|----------------------------------------------------------------------------------------------|--------------------|
| Servi                                              | dor: Ronaldo                                                                                                    | Plano:                                                                                                    | Plano de trabalho - O   | 07/03/2022 - 1   | 1/03/2022.                                               |                                                                                              |                    |
| Data de In                                         | ício: 07/03/2022                                                                                                   | Data Final:                                                                                                    | 11/03/2022              |                  |                                                          | CH Homolo                                                                                    | ogada:             |
| Sta                                                | tus: Cadastrado                                                                                                    | Ver Historico                                                                                                    |                         |                  |                                                          |                                                                                              |                    |
|                                                    |                                                                                                    |                                                                                                    |                         | (+ A             | dicionar Atividade                                       | 🖝 Encaminh                                                                                   | nar Plar           |
| Atividad                                           | es                                                                                                    |                                                                                                    |                         | (+ A             | dicionar Atividade                                       | Encaminh                                                                                     | nar Plar           |
| Atividad<br>#                                      | es<br>Atividade                                                                                                    |                                                                                                    |                         | + A<br>Descrição | dicionar Atividade                                       | <ul> <li>Encaminh</li> <li>Status</li> </ul>                                                 | har Plan<br>Açõ    |
| Atividad<br>#<br>Q @ 1                             | es<br>Atividade<br>[TECNOLOGIA DA INFORMAÇÃO],                                                                     | Atualização, implantação e manutenção (                                                                                    | e software (8h)         | + A<br>Descrição | dicionar Atividade                                       | <ul> <li>Encaminh</li> <li>Status</li> <li>Criada</li> </ul>                                 | Açõ                |
| Atividad<br>#<br>Q @ T<br>Q @ T                    | es Atividade [TECNOLOGIA DA INFORMAÇÃO] [TECNOLOGIA DA INFORMAÇÃO]                                                 | Atualização, implantação e manutenção d<br>Consolidação de dados e resultados (8h)                                         | e software (8h)         | + A<br>Descrição | dicionar Atividade<br>Tempo Exec. Remoto<br>8.00<br>8.00 | <ul> <li>Encaminh</li> <li>Status</li> <li>Criada</li> <li>Criada</li> </ul>                 | Açõ                |
| Atividada<br>#<br>Q 2 1<br>Q 2 1<br>Q 2 1<br>Q 2 1 | Atividade       [TECNOLOGIA DA INFORMAÇÃO] /       [TECNOLOGIA DA INFORMAÇÃO] /       [TECNOLOGIA DA INFORMAÇÃO] / | Atualização, implantação e manutenção o<br>Consolidação de dados e resultados (8h)<br>Atendimentos de Chamados no SUAP - T | e software (8h)<br>(8h) | + A<br>Descrição | dicionar Atividade Tempo Exec. Remoto 8.00 8.00 8.00     | <ul> <li>Encaminh</li> <li>Status</li> <li>Criada</li> <li>Criada</li> <li>Criada</li> </ul> | Açõ<br>-<br>-<br>- |

#### . Servidor - espera pela autorização do plano de trabalho

11 - (Servidor - espera pela autorização do plano de trabalho) Depois que o plano é encaminhado para análise da chefia imediata, é também movimentado para a aba de Planos Encaminhados no painel da tela Meus planos e com status Encaminhado. Você deverá aguardar a avaliação e autorização das atividades do plano de trabalho pela chefia imediata.

|         |            |                       |                    |                  |                    |        | Adicionar P |
|---------|------------|-----------------------|--------------------|------------------|--------------------|--------|-------------|
| lanos C | adastrados | Planos Encaminhados 1 | Planos Autorizados | Planos Entregues | Planos Finalizados |        |             |
| lanos C | adastrados | Planos Encaminhados 1 | Planos Autorizados | Planos Entregues | Planos Finalizados |        |             |
|         |            |                       |                    |                  |                    |        |             |
| Total c | le 1 item  |                       |                    |                  |                    |        |             |
| Total c | Título     |                       | -                  | Data Início      | Data Fim           | Status | Ações       |

#### . Chefia - acesso aos planos de trabalho

12 - (Chefia - acesso aos planos de trabalho) As chefias irão acessar os planos encaminhados na opção de menu GESTÃO DE PESSOAS -> Programa de Gestão
-> Acompanhamento. Na aba Encaminhados estarão todos os planos encaminhados para avaliação. Na coluna de opções será disponibilizado o botão Detalhar para visualização das atividades do plano de trabalho.

#### Planos de Trabalho

| FILTROS:                        |                     |                       |            |             |          |
|---------------------------------|---------------------|-----------------------|------------|-------------|----------|
| Edital:                         | Campus:             | Setor SUAP:           |            |             |          |
| Q, Todos                        | Q. Todos            | Q, REI-DTI            | × Filtrar  |             |          |
| Todos Cadastrados <b>Encami</b> | inhados Autorizados | Entregues Finalizados |            |             |          |
| Mostrando 1 Plano de Trabalho   |                     |                       |            |             |          |
| Inscricao                       |                     | Data de início        | Data final | Status      | Opções   |
| Ronaldo Vasconcelos Parente     |                     | 07/03/2022            | 11/03/2022 | Encaminhado | Detalhar |
|                                 |                     |                       |            |             |          |

Mostrando 1 Plano de Trabalho

#### . Chefia - avaliação das atividades

13 - (Chefia - avaliação das atividades) Na visualização do plano de trabalho encaminhado, a chefia deve autorizar as atividades individualmente, alterando o status conforme sua avaliação, podendo inclusive adicionar e/ou excluir atividades, se julgar necessário.

| io > F              | Planos de Trab                                           | alho > Plano de trabalho - 07/03/2022                                                           | 2-11/03/2022.                                                                                                    |                    |                                                            |                                           |                                                                                                    |
|---------------------|----------------------------------------------------------|-------------------------------------------------------------------------------------------------|----------------------------------------------------------------------------------------------------|--------------------|------------------------------------------------------------|-------------------------------------------|----------------------------------------------------------------------------------------------------|
| lan                 | o de ti                                                  | rabalho - 07/03/2                                                                               | 022 - 11/03/2022.                                                                                                    |                    |                                                            |                                           |                                                                                                    |
| Dad                 | los Gerai                                                | S                                                                                               |                                                                                                    |                    |                                                            |                                           |                                                                                                    |
|                     | Servidor:                                                | Ronaldo                                                                                         | Plano: Plar                                                                                                    | no de trabalho - C | 07/03/2022 - 11/03/                                        | 2022.                                     |                                                                                                    |
| Dat                 | ta de Início:                                            | 07/03/2022                                                                                      | Data Final: 11/0                                                                                                    | 03/2022            |                                                            |                                           | CH Homologada:                                                                                     |
|                     | Status:                                                  | Encaminhado                                                                                     | Ver Histórico                                                                                                    |                    |                                                            |                                           |                                                                                                    |
|                     |                                                          |                                                                                                 |                                                                                                    |                    |                                                            |                                           |                                                                                                    |
| Ativ                | vidades                                                  |                                                                                                 |                                                                                                    |                    | *                                                          | Avaliar Plano                             | + Adicionar Atividad                                                                               |
| Ativ<br>#           | Vidades<br>Atividade                                     |                                                                                                 |                                                                                                    | Descrição          | Tempo Exec.<br>Remoto                                      | Avaliar Plano<br>Status                   | + Adicionar Atividad                                                                               |
| Ativ<br>#<br>Q      | Vidades<br>Atividade<br>[TECNOLC                         | OGIA DA INFORMAÇÃO] Atualizaçã                                                                  | io, implantação e manutenção de software (8h)                                                                         | Descrição          | Tempo Exec.<br>Remoto<br>8.00                              | Avaliar Plano Status Criada               | + Adicionar Atividad<br>Ações<br>Autorizar Atividad                                                |
| Ativ<br>#<br>Q      | Vidades<br>Atividade<br>(TECNOLC                         | DGIA DA INFORMAÇÃO] Atualizaçã<br>DGIA DA INFORMAÇÃO] Consolida                                 | io, implantação e manutenção de software (8h)<br>ção de dados e resultados (8h)                                       | Descrição          | * 7<br>Tempo Exec.<br>Remoto<br>8.00<br>8.00               | Avaliar Plano Status Criada Criada        | + Adicionar Atividad<br>Ações<br>Autorizar Atividade<br>Autorizar Atividade                        |
| Ativ<br>#<br>Q<br>Q | Vidades<br>Atividade<br>(TECNOLO<br>(TECNOLO<br>(TECNOLO | DGIA DA INFORMAÇÃO] Atualizaçã<br>DGIA DA INFORMAÇÃO] Consolida<br>DGIA DA INFORMAÇÃO] Atendime | io, implantação e manutenção de software (8h)<br>ção de dados e resultados (8h)<br>ntos de Chamados no SUAP - TI (8h) | Descrição          | *<br>Tempo Exec.<br>Remoto<br>8.00<br>8.00<br>8.00<br>8.00 | Avaliar Plano Status Criada Criada Criada | + Adicionar Atividae<br>Ações<br>Autorizar Atividade<br>Autorizar Atividade<br>Autorizar Atividade |

#### . Chefia - autorização das atividades

Na opção **Autorizar Atividade** é apresentada a tela de mudança de status da atividade e o quadro para observações relacionadas ao status escolhido. Para aplicar as alterações basta mudar o status para autorizada e clicar na opção **Salvar**.

# Autorizar Atividade

| * Status    |                |
|-------------|----------------|
| Status.     | Criada         |
|             |                |
| Observação: | Criada         |
|             | Autorizada     |
|             | Não Autorizada |
|             | Entregue       |
|             | Finalizada     |
|             | Cancelada      |
|             | Não Entregue   |
|             |                |

Salvar

#### . Chefia - autorização do plano de trabalho

15 - (Chefia - autorização do plano de trabalho) Após todas as atividades autorizadas, destacado na coluna de status, a chefia imediata pode autorizar o plano através da opção Avaliar Plano. Será apresentado a tela com as opções de status do plano e o quadro de justificativa. Nessa etapa a chefia pode autorizar ou não autorizar o plano com a devida justificativa.

| Inío | io > F | lanos de Trab | oalho 🔸 Plano de trabalho - 07/03/202 | 22 - 11/03/2022.                          |                |                 |                    |               |          |
|------|--------|---------------|---------------------------------------|-------------------------------------------|----------------|-----------------|--------------------|---------------|----------|
| Ρ    | lan    | o de t        | rabalho - 07/03/2                     | 2022 - 11/03/2022.                        |                |                 |                    |               |          |
|      |        |               |                                       |                                           |                |                 |                    |               |          |
| ×    | Dad    | os Gerai      | s                                     |                                           |                |                 |                    |               |          |
|      |        | Servidor:     | Ronaldo                               | Plano:                                    | Plano de traba | alho - 07/03/20 | 22 - 11/03/2022.   |               |          |
|      | Dat    | a de Início:  | 07/03/2022                            | Data Final:                               | 11/03/2022     |                 |                    | CH Homolo     | gada: -  |
|      |        | Status:       | Encaminhado                           | Ver Histórico                             |                |                 |                    |               |          |
|      |        |               |                                       |                                           |                |                 |                    |               |          |
|      |        |               |                                       |                                           |                |                 |                    | 1             |          |
|      |        |               |                                       |                                           |                |                 | 🖈 Avaliar Plano    | + Adicionar A | tividade |
| V    | Ativ   | idades        |                                       |                                           |                |                 |                    |               |          |
|      |        |               |                                       |                                           |                |                 |                    |               |          |
|      | #      | Atividade     |                                       |                                           |                | Descrição       | Tempo Exec. Remoto | Status        | Ações    |
|      | ۹      | [TECNOLO      | OGIA DA INFORMAÇÃO] Atualiza          | ção, implantação e manutenção de softwa   | re (8h)        |                 | 8.00               | Autorizada    | -        |
|      | ۹      | [TECNOLO      | OGIA DA INFORMAÇÃO] Consolic          | lação de dados e resultados (8h)          |                |                 | 8.00               | Autorizada    | -        |
|      | Q      | [TECNOLO      | OGIA DA INFORMAÇÃO] Atendim           | entos de Chamados no SUAP - TI (8h)       |                |                 | 8.00               | Autorizada    | -        |
|      | ~      | ITECHOL       |                                       |                                           | 14.015         |                 | 44.00              |               |          |
|      | Q      | TECNOL        | JGIA DA INFORMAÇÃO] Prestaçã          | ao de serviço de desenvolvimento de softv | /are (16h)     |                 | 16.00              | Autorizada    | -        |

# Avaliar Plano de Trabalho

| Encaminhado           Justificativa:         Autorizado           Cadastrado         Cadastrado           Finalizado         Entregue |  |
|----------------------------------------------------------------------------------------------------|--|
| Justificativa: Autorizado<br>Não Autorizado<br>Cadastrado<br>Finalizado<br>Entregue                                                   |  |
| Não Autorizado<br>Cadastrado<br>Finalizado<br>Entregue                                                                                |  |
| Cadastrado<br>Finalizado<br>Entregue                                                                                                  |  |
| Finalizado       Entregue                                                                                                    |  |
| Entregue                                                                                                    |  |
|                                                                                                    |  |
|                                                                                                    |  |
|                                                                                                    |  |
|                                                                                                    |  |

Salvar

Após avaliação do plano pela chefia imediata, na página da opção de menu **Meus Planos**, o plano é movimentado para aba Planos Autorizados. Clique no ícone de lupa na primeira coluna para visualizar o plano.

# Planos de Trabalho

| anos Cac | lastrados                   |                     |                 |            |               |                      |
|----------|-----------------------------|---------------------|-----------------|------------|---------------|----------------------|
|          | 1050 0005                   | Planos Encaminhados | Planos Autoriza | ados 1     | Planos Entreg | ues Planos Finalizad |
| Total de | 1 item                      |                     | Data Início     | Data Fim   | Status        | Arõos                |
| ~ P      | lano de trab.<br>1/03/2022. | alho - 07/03/2022 - | 07/03/2022      | 11/03/2022 | Autorizado    | Adicionar Atividade  |

#### . Servidor - registro de entregas

Durante a execução, na tela de visualização do plano haverá a opção de **Registrar Entrega** para cada atividade autorizada. No registro de entrega é disponibilizado um editor de texto para o relatório de conclusão da atividade e o campo para informar a carga horária utilizada.

|                                    | ie trabalno - 07/03/2022 - 11/03/2022.                                                                                                    |                 |                                                         |                                              |                                                                                                    |
|------------------------------------|----------------------------------------------------------------------------------------------------|-----------------|---------------------------------------------------------|----------------------------------------------|----------------------------------------------------------------------------------------------------|
| Dados (                            | Gerais                                                                                                    |                 |                                                         |                                              |                                                                                                    |
| Serv                               | vidor: Ronaldo Plano: Pla                                                                                                    | ano de trabalho | - 07/03/2022 - 11/                                      | 03/2022.                                     |                                                                                                    |
| Data de l                          | nício: 07/03/2022 Data Final: 11                                                                                                    | /03/2022        |                                                         |                                              | CH Homologada:                                                                                                    |
| SI                                 | tatus: Autorizado Ver Histórico                                                                                                    |                 |                                                         |                                              |                                                                                                    |
|                                    |                                                                                                    |                 |                                                         |                                              |                                                                                                    |
|                                    |                                                                                                    |                 |                                                         |                                              |                                                                                                    |
|                                    |                                                                                                    |                 |                                                         |                                              |                                                                                                    |
|                                    |                                                                                                    |                 |                                                         |                                              |                                                                                                    |
|                                    |                                                                                                    |                 | + Adio                                                  | ionar Atividade                              | 🖝 Encaminhar Plan                                                                                                    |
| \tivida.                           | dos                                                                                                    |                 | + Adio                                                  | ionar Atividade                              | 🖝 Encaminhar Plan                                                                                                    |
| Atividad                           | des                                                                                                    |                 | + Adia                                                  | ionar Atividade                              | 🖝 Encaminhar Plan                                                                                                    |
| Atividao<br>#                      | des<br>Atividade                                                                                                    | Descrição       | + Adia<br>Tempo Exec.<br>Remoto                         | ionar Atividade                              | <ul> <li>Encaminhar Plan</li> <li>Ações</li> </ul>                                                                                  |
| Atividad<br>#<br>_ @               | des<br>Atividade<br>[TECNOLOGIA DA INFORMAÇÃO] Atualização, implantação e manutenção de<br>software (8h)                                                                                                    | Descrição       | + Adia<br>Tempo Exec.<br>Remoto<br>8.00                 | ionar Atividade Status Autorizada            | Encaminhar Plan     Ações     Registrar Entrega                                                                                     |
| Atividad<br>#<br>_<br>Q_B<br>_     | des         Atividade         [TECNOLOGIA DA INFORMAÇÃO] Atualização, implantação e manutenção de software (8h)         [TECNOLOGIA DA INFORMAÇÃO] Consolidação de dados e resultados (8h)                                                                               | Descrição       | + Adia<br>Tempo Exec.<br>Remoto<br>8.00<br>8.00         | ionar Atividade Status Autorizada Autorizada | Encaminhar Plan                                                                                                    |
| Atividad<br>#<br>_ C<br>_ C<br>_ C | des         Atividade         [TECNOLOGIA DA INFORMAÇÃO] Atualização, implantação e manutenção de software (8h)         [TECNOLOGIA DA INFORMAÇÃO] Consolidação de dados e resultados (8h)         [TECNOLOGIA DA INFORMAÇÃO] Atendimentos de Chamados no SUAP - TI (8h) | Descrição       | + Adia<br>Tempo Exec.<br>Remoto<br>8.00<br>8.00<br>8.00 | ionar Atividade Status Autorizada Autorizada | <ul> <li>Encaminhar Plan</li> <li>Ações</li> <li>Registrar Entrega</li> <li>Registrar Entrega</li> <li>Registrar Entrega</li> </ul> |

| Entrega Realizada:            | D Código-Fonte Q 器 III 日 ※ □ III III III III III III III III III |  |
|-------------------------------|------------------------------------------------------------------|--|
|                               | Espaça • Normal • Fonte • Tamanho • 🛕 • 🚺 •                      |  |
|                               | 0 1 2 3 4 5 6 Salvo automaticamente X 15 16 17 18 19 20 21       |  |
|                               | Atividade concluída                                              |  |
|                               |                                                                  |  |
|                               |                                                                  |  |
|                               |                                                                  |  |
|                               |                                                                  |  |
| * Carga Horária<br>Executada: |                                                                  |  |
|                               | Quantidade de horas na execução da atividade.                    |  |

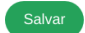

## . Servidor - entrega do plano de trabalho

Ao finalizar todos os registros de entrega das atividades, o servidor deve entregar o plano para avaliação pela chefia imediata, utilizando o botão **Entregar Plano**.

|                           | le trabalho - 07/03/2                                                                                                    | 2022 - 11/03/2022.                                                                                                    |                  |                                                                           |                                            |                                                                                                    |
|---------------------------|----------------------------------------------------------------------------------------------------|----------------------------------------------------------------------------------------------------|------------------|---------------------------------------------------------------------------|--------------------------------------------|----------------------------------------------------------------------------------------------------|
| Dados (                   | Gerais                                                                                                    |                                                                                                    |                  |                                                                           |                                            |                                                                                                    |
| Ser                       | vidor: Ronaldo                                                                                                    | Plano: Plano                                                                                                    | de trabalho - 07 | /03/2022 - 11/03/2                                                        | 022.                                       |                                                                                                    |
| Data de I                 | nício: 07/03/2022                                                                                                    | Data Final: 11/03                                                                                                    | 8/2022           |                                                                           |                                            | CH Homologada: -                                                                                                    |
| Si                        | tatus: Autorizado                                                                                                    | Ver Histórico                                                                                                    |                  |                                                                           |                                            |                                                                                                    |
|                           |                                                                                                    |                                                                                                    |                  |                                                                           |                                            |                                                                                                    |
|                           |                                                                                                    |                                                                                                    |                  |                                                                           |                                            |                                                                                                    |
| Ativida                   | des                                                                                                    |                                                                                                    |                  |                                                                           |                                            | 🖝 Entregar Plano                                                                                                    |
| Atividao<br>#             | des<br>Atividade                                                                                                    |                                                                                                    | Descrição        | Tempo Exec.<br>Remoto                                                     | Status                                     | Entregar Plano                                                                                                    |
| Atividad<br>#<br>Q 2      | des Atividade [TECNOLOGIA DA INFORMAÇÃO] A software (8h)                                                                                       | tualização, implantação e manutenção de                                                                                          | Descrição        | Tempo Exec.<br>Remoto<br>8.00                                             | Status<br>Entregue                         | Entregar Plano  Ações  Editar Entrega                                                                                                    |
| Atividad<br>#<br>Q C<br>T | des       Atividade       [TECNOLOGIA DA INFORMAÇÃO] A<br>software (8h)       [TECNOLOGIA DA INFORMAÇÃO] C                                     | tualização, implantação e manutenção de<br>onsolidação de dados e resultados (8h)                                                | Descrição        | Tempo Exec.           Remoto           8.00           8.00                | Status<br>Entregue<br>Entregue             | <ul> <li>Entregar Plano</li> <li>Ações</li> <li>Editar Entrega</li> <li>Editar Entrega</li> </ul>                                                 |
| Atividad<br>#<br>Q C<br>T | Atividade         ITECNOLOGIA DA INFORMAÇÃO] A         software (8h)         ITECNOLOGIA DA INFORMAÇÃO] C         ITECNOLOGIA DA INFORMAÇÃO] A | tualização, implantação e manutenção de<br>ionsolidação de dados e resultados (8h)<br>itendimentos de Chamados no SUAP - TI (8h) | Descrição        | Tempo Exec.           Remoto           8.00           8.00           8.00 | Status<br>Entregue<br>Entregue<br>Entregue | <ul> <li>Entregar Plano</li> <li>Ações</li> <li>Editar Entrega</li> <li>Editar Entrega</li> <li>Editar Entrega</li> <li>Editar Entrega</li> </ul> |

Na tela de acompanhamento o chefe do setor pode visualizar os planos entregues para avaliação na opção **Detalhar.** 

# Planos de Trabalho

| Edital: |                | Campus: | Campus:   |  | Setor SUAP: |  |
|---------|----------------|---------|-----------|--|-------------|--|
| Q, Tod  | Todos Q. Todos |         | Q REI-DTI |  | ×           |  |
|         |                |         |           |  |             |  |
|         |                |         |           |  |             |  |
| Filtrar |                |         |           |  |             |  |
| Filtrar |                |         |           |  |             |  |
| Filtrar |                |         |           |  |             |  |
| Filtrar |                |         |           |  |             |  |

Ajuda

Mostrando 1 Plano de Trabalho

| Inscricao | Data de início | Data final | Status   | Opções   |
|-----------|----------------|------------|----------|----------|
| Rodrigo   | 07/03/2022     | 11/03/2022 | Entregue | Detalhar |

Mostrando 1 Plano de Trabalho

. Chefia - avaliação de entrega

No plano de trabalho entregue, o chefe de setor deve avaliar cada atividade individualmente, através do botão de ações **Avaliar Entrega**.

| Inicio > Plano     | os de Trabalho > Planos d<br>de trabalho | de Trabalho > Plano de trabalho - 03<br>- 07/03/2022 - | 7/03/2022-11/03/2022.<br><b>11/03/2022.</b>     |                     |
|--------------------|------------------------------------------|--------------------------------------------------------|-------------------------------------------------|---------------------|
| ∨ Dados            | Gerais                                   |                                                        |                                                 |                     |
| Servidor:          | Ronaldo                                  | Plano:                                                 | Plano de trabalho - 07/03/2022 -<br>11/03/2022. |                     |
| Data de<br>Início: | 07/03/2022                               | Data Final:                                            | 11/03/2022                                      | CH .<br>Homologada: |
| Status:            | Entregue                                 | Ver Histórico                                          |                                                 |                     |

#### Atividades

| # | Atividade                                                                               | Descrição | Tempo Exec.<br>Remoto | Status   | Ações           |
|---|-----------------------------------------------------------------------------------------|-----------|-----------------------|----------|-----------------|
| ۹ | [TECNOLOGIA DA INFORMAÇÃO] Atualização,<br>implantação e manutenção de software (8h)    |           | 8.00                  | Entregue | Avaliar Entrega |
| ۹ | [TECNOLOGIA DA INFORMAÇÃO] Consolidação<br>de dados e resultados (8h)                   |           | 8.00                  | Entregue | Avaliar Entrega |
| ۹ | [TECNOLOGIA DA INFORMAÇÃO]<br>Atendimentos de Chamados no SUAP - TI (8h)                |           | 8.00                  | Entregue | Avaliar Entrega |
| ۹ | [TECNOLOGIA DA INFORMAÇÃO] Prestação de<br>serviço de desenvolvimento de software (16h) |           | 16.00                 | Entregue | Avaliar Entrega |

#### . Chefia - avaliação de entregas

Na tela de avaliação de cada entrega o(a) chefe deverá informar a nota (de 0 a 10) para a entrega, a carga horária homologada e opcionalmente alguma observação sobre a avaliação. Depois dos dados inseridos basta clicar no botão **Salvar** para registrar a avaliação.

Conforme versa o Regulamento do Programa de Gestão a chefia terá 40 dias para proceder essa avaliação. E somente será considerada aceita a entrega cuja nota atribuída pela chefia imediata seja igual ou superior a cinco.

## **Avaliar Entrega**

| <ul> <li>Atividade</li> </ul> |                    |              |
|-------------------------------|--------------------|--------------|
| Tempo Exec. Presencial        | Tempo Exec. Remota | CH Informada |
| 8.00                          | 8.00               | 8.00         |
|                               |                    |              |
| * Nota:                       |                    |              |
|                               |                    |              |
| * Horas Homologadas:          |                    |              |
|                               |                    |              |
| Observação da Avaliação:      |                    |              |
|                               |                    |              |
|                               |                    | //.          |
|                               |                    | 0            |

Salvar

## . Chefia - finalização da avaliação

Após avaliação o status da atividade é alterado para **Finalizada**. Caso seja necessário alterar a avaliação, o chefe poderá retornar no plano e avaliar a atividade novamente no mesmo botão de ação.

#### Atividades

| # | Atividade                                                                               | Descrição | Tempo Exec.<br>Remoto | Status     | Ações           |
|---|-----------------------------------------------------------------------------------------|-----------|-----------------------|------------|-----------------|
| ۹ | [TECNOLOGIA DA INFORMAÇÃO] Atualização, implantação e manutenção de software (8h)       |           | 8.00                  | Finalizada | Avaliar Entrega |
| ۹ | [TECNOLOGIA DA INFORMAÇÃO] Consolidação de dados e resultados (8h)                      |           | 8.00                  | Finalizada | Avaliar Entrega |
| ۹ | [TECNOLOGIA DA INFORMAÇÃO] Atendimentos de Chamados no<br>SUAP - TI (8h)                |           | 8.00                  | Finalizada | Avaliar Entrega |
| ۹ | [TECNOLOGIA DA INFORMAÇÃO] Prestação de serviço de<br>desenvolvimento de software (16h) |           | 16.00                 | Finalizada | Avaliar Entrega |

#### . Servidor - acompanhamento das avaliações

O servidor poderá acompanhar as avaliações das entregas clicando na opção de Visualizar (ícone de lupa na primeira coluna de cada atividade). Estando de acordo com as avaliações da chefia, o plano pode ser encerrado, clicando no botão **Fechar Plano**. Após fechado o plano não poderá ser editado ou avaliado.

| V Dados G          | erais      |               |                                                 |                   |   |
|--------------------|------------|---------------|-------------------------------------------------|-------------------|---|
| Servidor:          | Ronaldo    | Plano:        | Plano de trabalho - 07/03/2022 -<br>11/03/2022. |                   |   |
| Data de<br>Início: | 07/03/2022 | Data Final:   | 11/03/2022                                      | CH<br>Homologada: | - |
| Status:            | Entregue   | Ver Histórico |                                                 |                   |   |

🖝 Fechar Plano

#### Atividades

| # | Atividade                                                                               | Descrição | Tempo Exec.<br>Remoto | Status     | Ações |
|---|-----------------------------------------------------------------------------------------|-----------|-----------------------|------------|-------|
| ۹ | [TECNOLOGIA DA INFORMAÇÃO] Atualização, implantação<br>e manutenção de software (8h)    |           | 8.00                  | Finalizada | -     |
| ۹ | [TECNOLOGIA DA INFORMAÇÃO] Consolidação de dados e resultados (8h)                      |           | 8.00                  | Finalizada | -     |
| ۹ | [TECNOLOGIA DA INFORMAÇÃO] Atendimentos de<br>Chamados no SUAP - TI (8h)                |           | 8.00                  | Finalizada | -     |
| ۹ | [TECNOLOGIA DA INFORMAÇÃO] Prestação de serviço de<br>desenvolvimento de software (16h) |           | 16.00                 | Finalizada | 12    |

Início > Planos de Trabalho

# Planos de Trabalho

| anos (     | Cadastrados                                                   | Planos Encaminhados | Planos A | utorizados  | Planos Entregues | Planos Finalizados |       |
|------------|---------------------------------------------------------------|---------------------|----------|-------------|------------------|--------------------|-------|
| nos (      | Cadastrados                                                   | Planos Encaminhados | Planos A | utorizados  | Planos Entregues | Planos Finalizados |       |
| _          |                                                               |                     |          |             |                  |                    |       |
| Total<br># | de 1 item                                                     |                     |          | Data Início | Data Fim         | Status             | Ações |
|            | <ul> <li>Plano de trabalho - 07/03/2022 - 11/03/20</li> </ul> |                     |          |             | 11/03/2022       | Finalizado         | -     |